## How to log into FaxUtil Web

- 1. Navigate to <u>https://enterprisefax.app.vumc.org</u>
- 2. Click the FaxUtil Web button

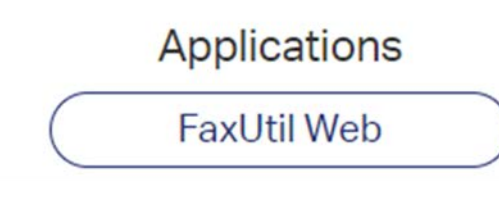

- 3. If prompted enter VUNET login info
  - VUMC\VUNETID
  - Login Password

## Sign in

https://enterprisefax.app.vumc.org

| Username |         |        |
|----------|---------|--------|
| Password |         |        |
|          | Sign in | Cancel |

## A successful login looks like this:

| opentext       | RightFax <sup>™</sup>       |           |            |          |        |
|----------------|-----------------------------|-----------|------------|----------|--------|
| Training [100] | Phonebook Options           | Delegates | $\supset$  |          |        |
|                | ▼ New Fax ∨ View ∨ Folder ∨ |           |            |          |        |
| Main           | 🗆 🔀 🖶 📙 🎦 Time              | ↓ To/From | Fax Number | Pages    | Status |
| 🗑 Trash        | <u> </u>                    | AM Test   | 6153214281 | Cover+56 | OK OK  |
| '로, Workflows  |                             |           |            |          |        |

If a blue OpenText screen follows your logon attempt with an error displayed, please follow these steps:

Please click "Sign in with different credentials"

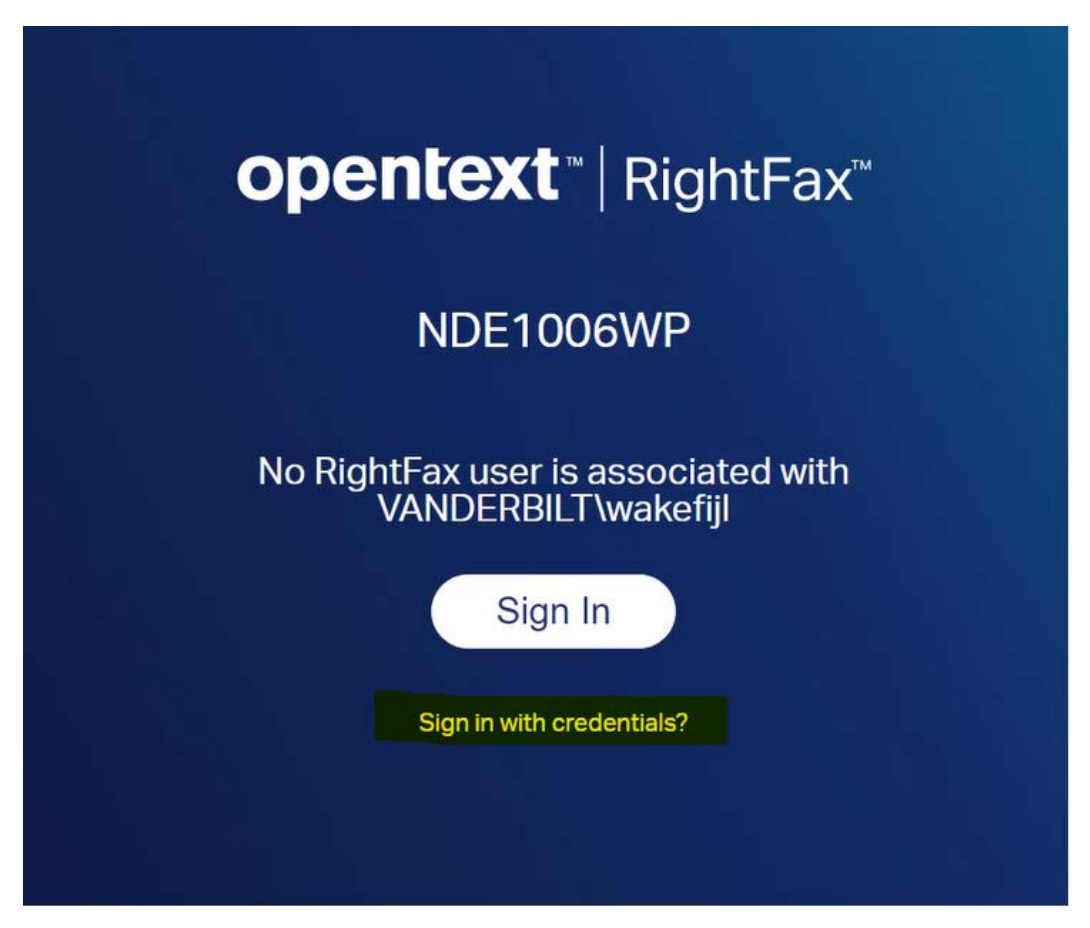

Then put in your VUNETID with this format:

| opente           | <b>xt</b> ™   RightFax™ |
|------------------|-------------------------|
| NDE              | E1006WP                 |
| vumc\VUnetid (us | ername)                 |
| Password         |                         |
|                  | Sign In                 |

You will then see the FaxUtil Web main screen.

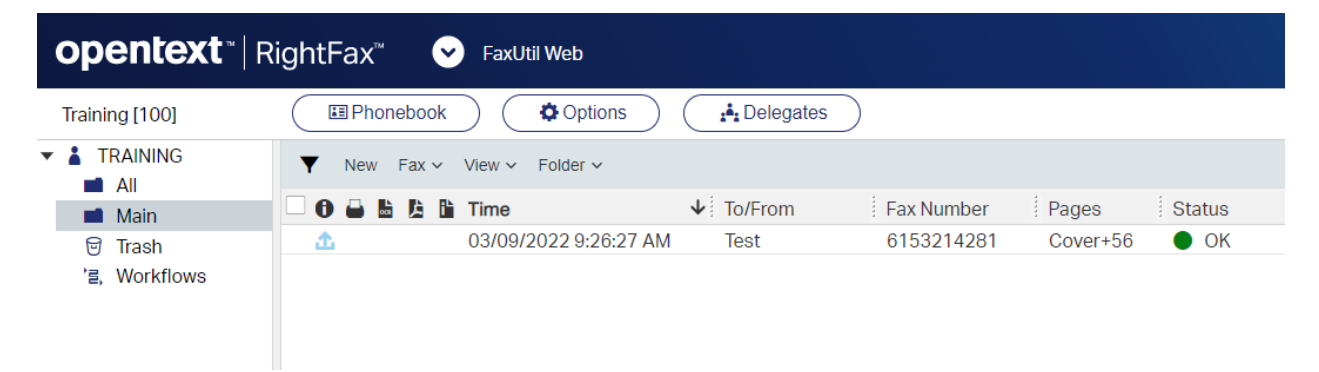